## ③利用状況の確認方法(予約状況の確認や貸出期限の延長など)

最初にログインを済ませてください。

ログインが完了したら、画面右上の「Myライブラリ」をクリックします。

| オーテピア高知<br>高知市民図書館<br>所蔵検索    | 図書館・<br>分館・分割     | M                                  | 選字 ひらがな E<br>ようこそ「02 <mark>1</mark><br>前回ログイン日時:201<br>和用カードの状態: D | inglish<br>さん 0件の <u>未続</u><br>8/07/18 18:10:30<br>利用できます】 | <u>通知メッセージ</u> があります<br>利用カード有効剤限:20 | す。   <u>ログアウト</u><br>019/04/07 |
|-------------------------------|-------------------|------------------------------------|--------------------------------------------------------------------|------------------------------------------------------------|--------------------------------------|--------------------------------|
| タッチパネル操作へ<br>検索ホーム 詳          | 細検索               | 資料紹介                               | 各館お知らせ                                                             | Myライブラリ                                                    | _                                    |                                |
| オーテピア高知図書館<br>ウェブサイトへ         | 高知分館              | 市民図書館<br>・分室案内へ                    | 県内図書館を                                                             | 資源検索へ                                                      | よくある質問                               |                                |
| 開館日カレンダー<br>オーテビア高知回書館        | Ľ9                | 資料検索                               |                                                                    |                                                            |                                      |                                |
| カレンダーへ<br>超カレンダーへ<br>潮江カレンダーへ | <b>キー</b> 5<br>タイ | <b>キーワードで検索ができます</b><br>タイトル、著者名など |                                                                    |                                                            | 探すQ                                  |                                |
| 最近カレンダーへ<br>エノロカレンダーへ         | * 17.80           | ▶ 詳細設書換先 ▶ 雑誌一覧                    |                                                                    |                                                            |                                      |                                |

「Myライブラリ」の画面が表示されます。

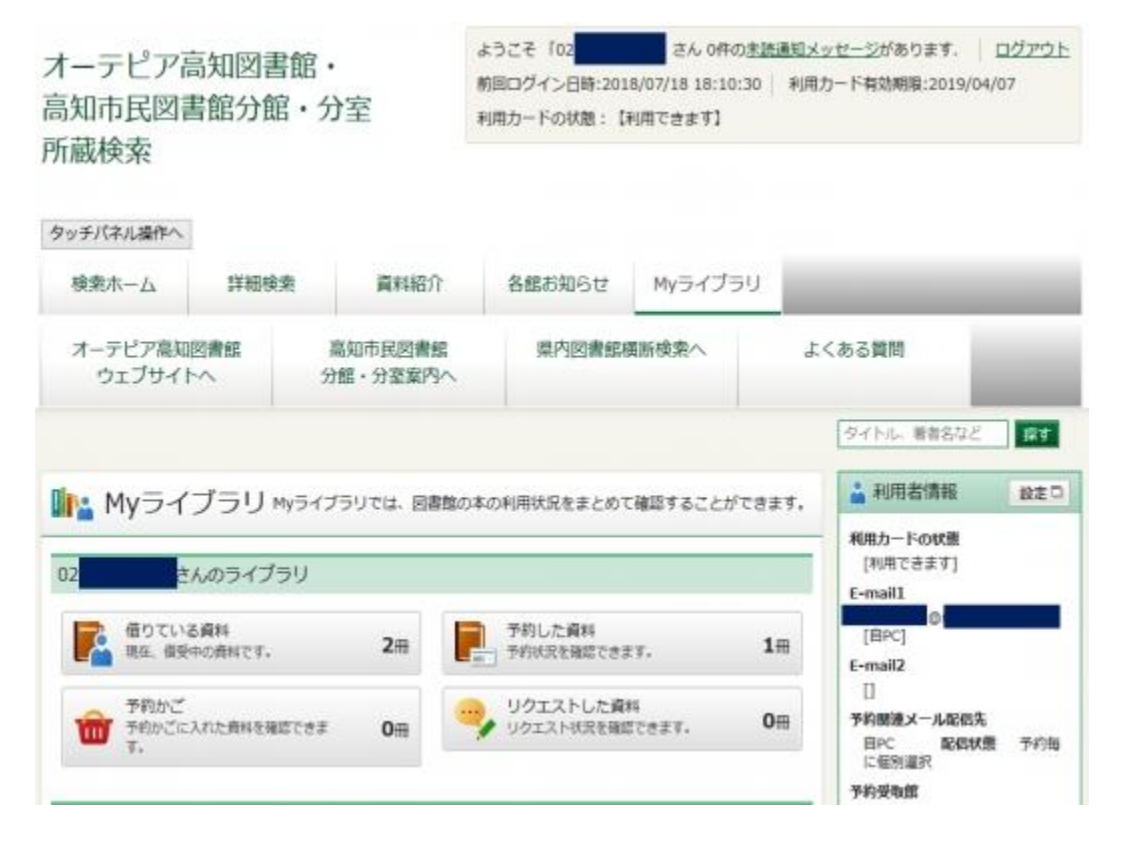

■予約している資料の状況を確認したい

「Myライブラリ」の画面で「予約した資料」をクリックすると「予約状況一覧」画面が表示されます。 貸出準備の整った予約資料には「貸出可能」の赤いマークが表示されます。

赤枠で囲った部分が、資料の貸出準備が整った日付です。

予約資料の取置期限は、連絡した日(連絡不要の場合は資料が準備できた日<貸出可能になった 日>)から10開館日です。

予約内容の変更や取消を行う場合は、資料名の右上にある「予約内容変更」「予約取消」ボタンをクリックし、それぞれ表示された画面で手続きを行ってください。

※受取館は、予約状態が「確保待ち」「準備中」の場合であれば変更できます。 ※確保された予約資料の予約取消は、Myライブラリではできません。図書館までご連絡ください。

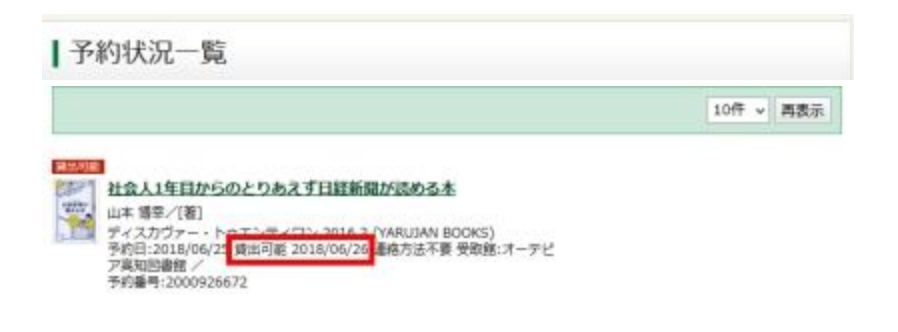

■借りている資料の貸出期限を延長したい

「Myライブラリ」の画面で「借りている資料」をクリックすると「貸出状況一覧」画面が表示されます。 貸出期限の延長は、次の予約が入っておらず返却予定日を過ぎていない資料について、一点につき一 度だけ手続きを行うことができます。

貸出期限を延長したい資料名の右上にある「貸出延長」ボタンをクリックします。

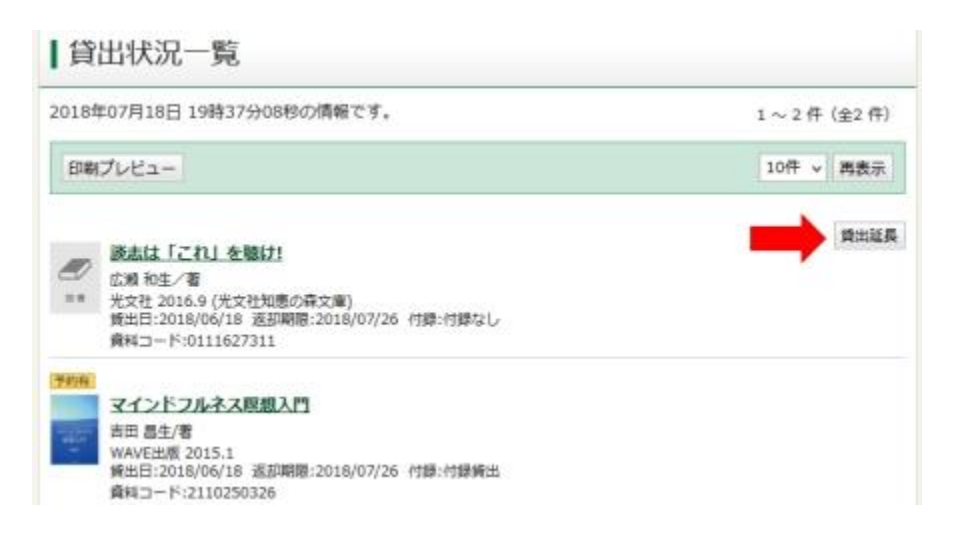

「貸出延長確認」画面が表示されたら、下のほうに表示される「延長後返却日」を確認してください。本来の返却予定日によらず、延長手続きをした日から14日後(休館日の場合、翌開館日)が新 しい返却期日となります。

(本来の返却予定日に近い日付で手続きをした方が、より長く資料を借りることができます) 「延長後返却日」を確認後、「貸出延長」ボタンをクリックしてください。

## 貸出延長確認 貸出延長を行なう資料の情報を確認してください。 資料概要 談志は「これ」を聴け! 名演・名盤ガイド 広潮 和生/著 光文社 2016.9 (光文社知恵の森文庫) 図書 貸出詳細 予約 注意 2018/06/18 貸出日 貸出館 市民本館/成人室 返却期限 2018/07/26 付録 付録なし 0111627311 資料コード 貸出延長情報 延長後返却日 2018/08/01 貸出延長 キャンセル

「貸出延長申込結果」画面が表示されたら、借りている資料の貸出期限の延長手続きは完了です。

| Myライブラリ > 施出状況一覧 > 施出状況詳細 > 鈍出能長確認 > | タイトル、電告名など 探す |
|--------------------------------------|---------------|
| 貸出延長申込結果                             |               |
| 賃出延長申込を行ないました。                       |               |
|                                      |               |

## 貸出期限を延長したい資料が複数ある場合は、一括での貸出延長処理ができます

貸出延長したい資料のチェックボックスにチェックを入れ、「貸出一括延長」ボタンをクリックしてく ださい。

| 【貸出状》                                                                                                    | 己一覧                                                                               |                                                                                         |                                 |             |           |  |
|----------------------------------------------------------------------------------------------------|-----------------------------------------------------------------------------------|-----------------------------------------------------------------------------------------|---------------------------------|-------------|-----------|--|
| 2019年05月19日                                                                                                    | 目 14時40分06秒の                                                                      | 情報です。                                                                                   | 1~10件(全23件)                     | ◀ <u>前へ</u> | 123 🖄     |  |
| ー覧画面から一括での貸出延長処理ができるようになりました。<br>貸出延長したい資料のチェックボックスにチェックを入れ、<br>一覧の下にある貸出一括延長ボタンをクリックしてください。<br>ただし、チェックボックスが表示されていない資料は貸出延長することはできません。 |                                                                                   |                                                                                         |                                 |             |           |  |
| 印刷プレビュー                                                                                                    | 全選択全解除                                                                            |                                                                                         |                                 |             | 10件 ▼ 再表示 |  |
| <ul> <li>✓ 1</li> <li>≥ *</li> </ul>                                                                                                    | <u>ビジネスマンのた</u><br>要野 邦天/着<br>ピー・エヌ・エヌ 1<br>賞出日:2019/05/09<br>資料コード:110112        | <b>势のいちばんわかり</b><br>988.9<br>返却期限:2019/05/2<br>8039                                     | <b>やすいパソコンの本です</b><br>3 付録:付録なし | <u>.</u>    | 嘗出延長      |  |
| 2                                                                                                    | <u>パソコンの活用便</u><br>日本実業出版社 198<br>貸出日:2019/05/09<br>資料コード:110112                  | <u>利事典</u><br>88.8<br>返却期限:2019/05/2<br>8179                                            | 3 付録:付録なし                       |             | 貸出延長      |  |
| 3                                                                                                    | <u>おてつだいをした</u><br>現代児童文学研究会<br>信成社 1996.4 (きょ)<br>貸出日:2019/05/09<br>資料コード:120029 | <u>くない日の本</u><br>/細<br>:うちおはなしよみたい<br>返却期限:2019/05/2<br>2611                            | な)<br>3 付録:付録なし                 |             | 貸出延長      |  |
| 4                                                                                                    | <u>島と少年</u><br>C.S.ルイスパを滅田<br> 岩波書店 2000.11(<br> 賞出日:2019/05/09<br> 資料コード:120068  | 貞二/訳<br>岩波少年文庫)<br>遠却期限:2019/05/2<br>9832                                               | 3 付録:村録なし                       |             | 嘗出延長      |  |
| 5                                                                                                    | <u>アンドロイドは電</u><br>フィリップ・K・デ<br>早川書房 1969 (ハt<br>貸出日 :2019/05/09<br>資料コード:010090  | <u>気羊の夢を見るか?</u><br>ィック/著 浅倉 久志/<br><sup>87</sup> カワ・SF・シリーズ)<br>返却期限:2019/05/2<br>6222 | く<br>)<br>3 付録:村録なし             |             | 嘗出延長      |  |
| 6                                                                                                    | <u>凍りのくじら</u><br>辻村 深月/[著]<br>講談社 2008.11 (講<br>賞出日 :2019/05/09<br>資料コード:010275   | 滅社文庫)<br>返却期限:2019/05/2<br>8417                                                         | 3 付録:村録なし                       |             | 嘗出延長      |  |
| 7<br>***                                                                                                    | <u>塩の街</u><br>有川浩/[暦]<br>KADOKAWA 2010.<br>賞出日:2019/05/09                         | 1 (角川文庫)<br>遠却期限:2019/05/2                                                              | 3 村録:村録なし                       |             | 貸出延長      |  |
| 印刷プレビュ・                                                                                                    | - 全選択 全解除                                                                         | 貸出一括延長                                                                                  |                                 |             | 10件 ▼ 再表示 |  |

「貸出延長確認」画面が表示されたら、「延長後返却日」を確認してください。 「延長後返却日」を確認後、「貸出延長」ボタンをクリックしてください。

| 貸出延長確認                                                                                                    |  |  |  |
|----------------------------------------------------------------------------------------------------|--|--|--|
| 以下のタイトルが貸出延長できます。                                                                                                    |  |  |  |
| <ul> <li>ビジネスマンのためのいちばんわかりやすいパソコンの本です。</li> <li>要野 邦天/著・・ビー・エス・エス・・1988.9 ··· 007.6</li> <li>遠却期限:2019/05/23 延長後遠却日:2019/06/02</li> </ul> |  |  |  |
| <ul> <li>パソコンの活用便利事典</li> <li>・・日本実異出版社・・1988.8・・007.6</li> <li>遠却期限:2019/05/23 延長後遠却日:2019/06/02</li> </ul>                              |  |  |  |
| まてつだいをしたくない日の本         現代児童文学研究会/編・/信成社・1996.4・913.68         運動期限:2019/05/23         延長後逐却日:2019/06/02                                   |  |  |  |
| <b>馬と少年</b><br>C.S.ルイスパを… 岩波電店… 2000.11… 933.7<br>返却期限:2019/05/23 起長後遮却日:2019/06/02                                                       |  |  |  |
| <ul> <li>アンドロイドは電気羊の夢を見るカ?</li> <li>フィリップ・K・ディック/音・早川書房・1969・933.7</li> <li>返却期限:2019/05/23 延長後返却日:2019/06/02</li> </ul>                  |  |  |  |
| キャンセル 貧出延長                                                                                                    |  |  |  |

「貸出延長申込結果」画面が表示されたら、借りている資料の貸出期限の延長手続きは完了です。

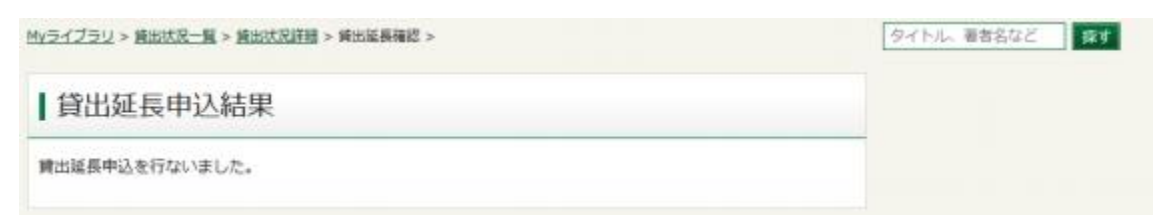